## ドライバのインストール (WINDOWS のみ)

Windows をお使いの場合、Thunderbolt 接続を使用するために、お使いのコンピュータヘドライバをインストールする必要があります。 以下の手順を実行する前に、本製品を**USB 経由で**ホスト コンピュータへ接続するための 手順を、接続で確認してください。

- このリンクをクリックして、ドライバをインストールします: http://www.lacie.com/support/mobile-storage/rugged-thunderbolt/
- 2. ダウンロードしたファイルを解凍します。
- 3. Setup.exe をダブルクリックします。

|                        | DISK (E:) ► ASM106xV139WHQL ► ASM: | 106xV139WHQL 🕨   | ✓ ♣ Search ASI |          | Q. |
|------------------------|------------------------------------|------------------|----------------|----------|----|
| Organize 🔻 Share       | with 🔻 Burn New folder             |                  |                |          | •  |
| Downloads              | * Name                             | Date modified    | Туре           | Size     |    |
| 🔛 Recent Places        | Driver                             | 24/09/2012 08:51 | File folder    |          |    |
| Desisters              | readme.txt                         | 24/09/2012 09:00 | Text Document  | 14 KB    |    |
| Libraries<br>Documents | setup.exe                          | 21/09/2012 10:45 | Application    | 3 554 KB |    |
| Videos                 |                                    |                  |                |          |    |

4. 手順の指示に従ってウィザードを完了します。

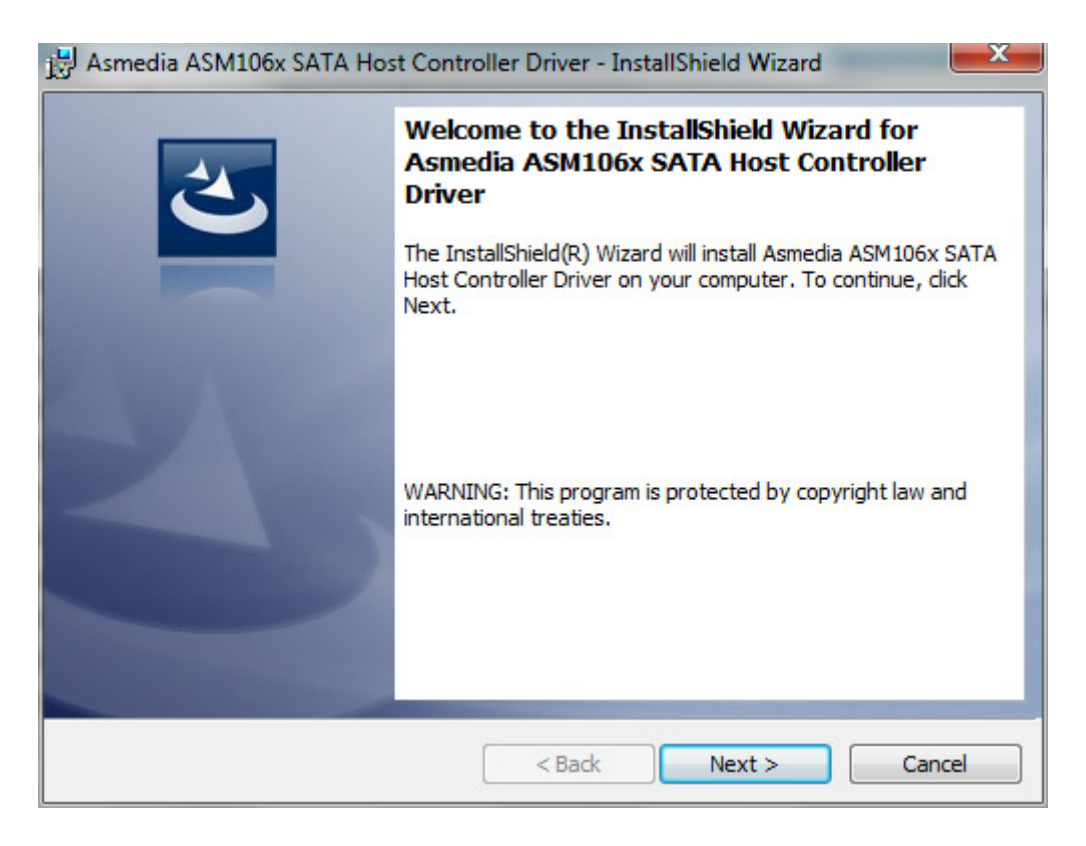

5. 要求されたら、コンピュータを再起動します。

| 🛃 Asmed | ia ASM106x SATA Hos                                                                                     | t Controller Driver Instal                                                                                                    |  |  |  |
|---------|----------------------------------------------------------------------------------------------------|----------------------------------------------------------------------------------------------------|--|--|--|
| 0       | You must restart your s<br>changes made to Asme<br>Controller Driver to tak<br>now or No if you plan to | You must restart your system for the configuration<br>changes made to Asmedia ASM106x SATA Host<br>Controller Driver to take effect. Click Yes to restart<br>now or No if you plan to restart later. |  |  |  |
|         | Yes                                                                                                    | No                                                                                                    |  |  |  |

6. Thunderbolt ケーブルを使用して、LaCie Rugged をコンピュータへ接続します (接続を参照)。